# 菸酒業者繳款單列印 操作手册

財政部國庫署

中華民國 105 年 11 月

# 菸酒業者繳款單操作手冊 目錄

| -        | ` | 繳款單列印功能之註冊申請作業1          |
|----------|---|--------------------------|
| <u>-</u> | ` | 帳號登入作業                   |
| Ξ        | ` | 菸酒業者資訊輸入7                |
| 四        | ` | 繳費服務類別(審查費、證照費、許可費、罰鍰)選取 |
| 五        | ` | 逾期繳納許可年費操作說明13           |
| 六        | ` | 使用者密碼重新設定作業15            |

#### 一、 繳款單列印功能之註冊申請作業

步驟1. 進入系統操作首頁(https://gaze.nta.gov.tw/dntmb/PayInfoPermit.do)

國庫署菸酒業者繳費專區 菸酒業者繳款單列印 活期帳戶繳費 系統操作手冊下載 帳號登入作業 帳號(即使用者EMAIL) 無帳號者,請點選左下方「註冊帳號」 使用者EMAIL 登入密碼 忘記資碼者 請點選下方「忘記資碼」 登入密碼 圖形驗證碼輸入,不區分英文大小寫輸入 SCTSX 圖形驗證碼(英文不區分大小寫) 註冊帳號 忘記密碼 登入

操作說明:

已申請過「進口業線上申辦」帳號者,請直接使用已註冊的 EMAIL 與密碼登入。

步驟2. 點選左下方「註冊帳號」按鈕功能,進行註冊帳號申請作業。

| 國庫署 菸酒業者繳費專區            | 菸酒業者繳款單列印    | 活期帳戶繳費 | 条統操作手冊下載 |    |
|-------------------------|--------------|--------|----------|----|
|                         |              |        |          |    |
| 医路放入优势                  |              |        |          |    |
| 衣犹 宜八7F 秉               |              |        |          |    |
| 帳號(即使用者EMAIL) 無限號者,     | 請點選左下方「註冊帳號」 |        |          |    |
| 使用者EMAIL                |              |        |          |    |
| 谷入 深碼 忘記家碼者 : 請點選下方「忘記」 |              |        |          |    |
| 登入密碼                    |              |        |          |    |
|                         |              |        |          |    |
| 3 C T 8 X  圖形驗證碼輸入・不區分  | 英文大小寫輸入      |        |          |    |
| 圖形驗證碼(英文不區分大小寫)         |              |        |          |    |
|                         |              |        |          |    |
|                         |              |        |          |    |
|                         |              |        |          |    |
|                         |              |        |          |    |
|                         |              |        |          |    |
|                         |              |        |          |    |
|                         |              |        |          |    |
|                         |              |        |          |    |
|                         |              |        |          |    |
| 计 册 帳 號                 | 东記           | ~ ~ 碼  |          | 登入 |

#### 步驟3.填寫申請人相關資訊

| i A                       | 輸入內容            |
|---------------------------|-----------------|
| 請人EMAIL                   | 申請人Email        |
| 請人姓名                      | 申請人姓名           |
| 3請人身分證字號                  | 申請人身分證字號        |
| 7請人連絡電話1                  | 申請人連絡電話1        |
| 7請人連絡電話2                  | 申請人連絡電話2        |
| 没定密码                      | 設定密碼            |
| 8辆驾马夹数平泥和,最度至少8码。         |                 |
| ÷次輸入密碼                    | 再次输入密码          |
| TI3+2<br>图形验证码输入,不区分英文大小窝 | 圖形驗證碼(英文不區分大小窩) |
| × 510                     |                 |

操作說明: (帳號申請必要輸入欄位)

(1)申請人 EMAIL、申請人姓名、申請人身分證字號、申請人聯絡電話1、設

定密碼、圖形驗證碼等欄位。

- (2)資料輸入確認後,點選【申請】。
- (3)點選【申請】後,系統會先檢查「申請人 EMAIL」是否已有申請,若確認 無誤於系統顯示完成註冊。

#### 步驟4. 出現完成註冊帳號申請畫面

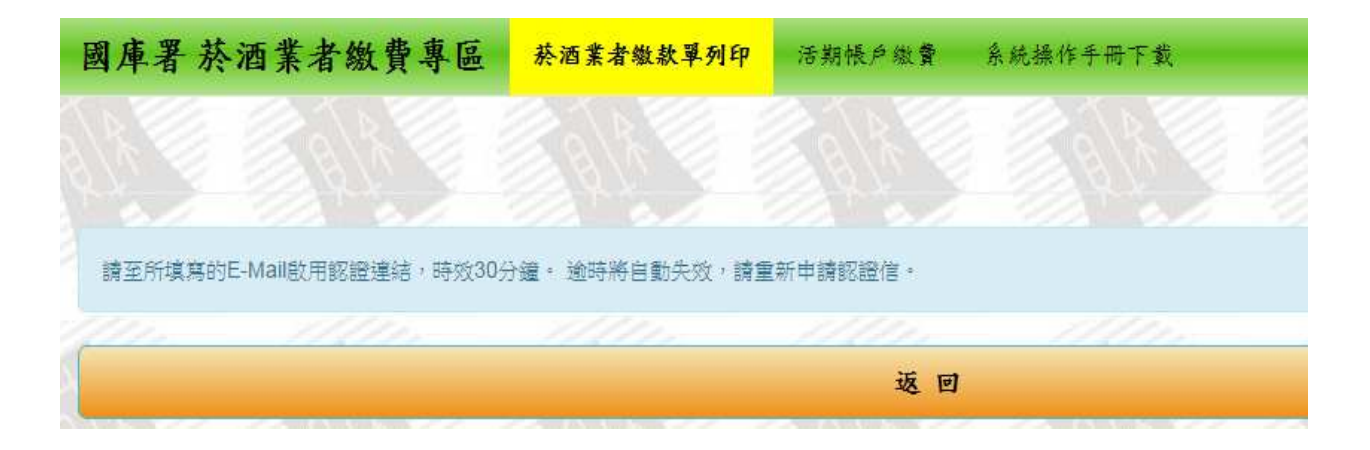

操作說明: 系統提示訊息如畫面所示「請至所填寫的 EMAIL 啟用認證連結, 時效 30 分鐘,逾時將自動失效」。

#### 步驟5. 點選驗證EMAIL連結

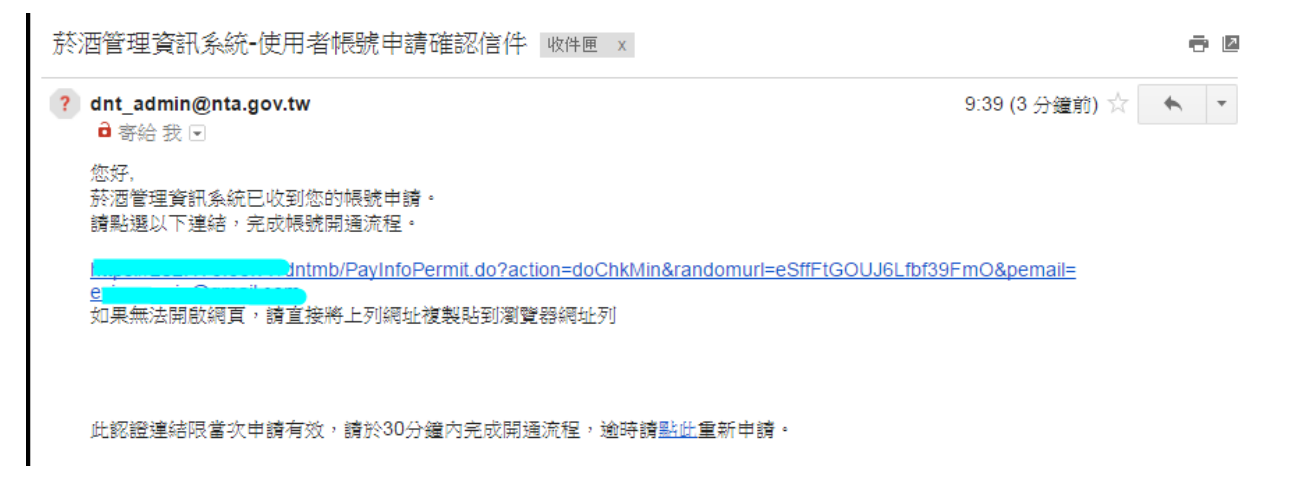

操作說明:點選菸酒系統所寄出的驗證信箱內的連結,即完成註冊帳號申請。

#### 步驟6.驗證作業完成畫面

| 國庫署 菸酒業者繳費專區         | 菸酒業者繳款單列印 | 活期帳戶繳費      |      |       |          |
|----------------------|-----------|-------------|------|-------|----------|
|                      |           |             |      |       |          |
|                      |           |             |      |       |          |
|                      |           |             |      |       |          |
| 您已完成帳號申請驗證作業,請點選「返回」 | ·登入系統。    |             |      |       |          |
| AR VIEW ALR VIEW     |           | 2 . \ X 11. |      |       | CAN NAME |
|                      |           |             |      |       |          |
|                      | N. 11     | 19. M       | 1.11 | 10.11 | 11.11    |

操作說明:

(1)點選驗證信件後,畫面將出現如上訊息。

(2)點選「返回」功能按鈕,即可回到帳號登入作業。

※ 備註:如已申請「進口業線上申辦」帳號者,可直接使用已註冊之 EMAIL 與密碼登入。

#### 二、 帳號登入作業

※進入系統操作首頁(https://gaze.nta.gov.tw/dntmb/PayInfoPermit.do)

國庫署 於酒業者繳費專區 苏酒業者難款單列印 活期帳戶繳費 系統操作手冊下載 帳號登入作業 帳號(即使用者EMAIL) 無機號者, 號點選在下方「該冊機號」 使用者EMAIL 登入密碼 忘記密碼者, 箭點選下方「忘記密碼」 登入密碼 H x s B w 圖形驗證碼(英文不區分大小寫) 註冊帳號 忘記密碼 登入 ※倘有任何疑問, 歡迎電洽本署菸酒管理組(02)23979491#530~536,由專人為您說明。

操作說明:

- (1)完成前述註冊申請作業。
- (2) 輸入申請帳號作業時註冊的 EMAIL 及密碼。
- (3)點選右下角「登入」按鈕。

## 三、 菸酒業者資訊輸入

| 國庫署 菸酒業者                | 繳費專區 茶酒           | 業者繳款單列印        | 活期帳戶繳費           | 系統操作手冊下載 |       |
|-------------------------|-------------------|----------------|------------------|----------|-------|
|                         |                   |                |                  |          |       |
| 使用者資訊                   |                   |                |                  |          |       |
| 申請人姓名                   | 聯絡電話              | Email          |                  |          | 至出    |
| TVTEST                  | <b>-</b> 26551100 |                | @gmail.com       |          | 修改    |
| 請輸入菸酒業>                 | 者資訊               |                |                  |          | All I |
| 業者統一編號<br>&無統一編號取得改立許可之 | ·業者,申請核發許可執照時;    | 亦無須填窝統一編號      |                  |          |       |
| 業者統一編號                  |                   |                |                  |          |       |
| 自責人身分證統一                | 编號                |                |                  |          |       |
| ※變更負責人者,申請變更移           | 在及换發許可執照皆請填寫      | 舊負責人身分證統一      | 编號。              |          |       |
| 負責人身分證統一編               | 號                 |                |                  |          |       |
| 菸酒執照類別 請請               | 選擇                | 2<br>          |                  |          | •     |
| 4 J w m a               | 證碼輸入,不區分英文大小編     | 高輸入            |                  |          |       |
| 圖形驗證碼(英文不圖              | 13分大小寫)           |                |                  |          |       |
|                         |                   |                |                  |          |       |
|                         | 返回                |                |                  | 下一步      |       |
| <b>※</b> 1              | 尚有任何疑問,歡迎電洽本署     | F 菸酒管理組(02)239 | 79491#530~536,由1 | ¥人為您說明。  |       |

操作說明:

(1) 輸入負責人身分證統一編號、業者統一編號及菸酒執照類別與圖形驗證碼

(無公司統一編號者,可免填業者統一編號欄位資訊)。

(2)點選右下角【下一步】,進入繳費類別選取畫面。

# 四、繳費服務類別(審查費、證照費、許可費、罰鍰)選取

步驟1. 菸酒繳款單服務類別選取

| 國庫署菸   | 酒業者繳費專區    | 菸酒業者繳款單列印         | 活期帳戶繳費           | 系統操作手冊下載 |        |       |
|--------|------------|-------------------|------------------|----------|--------|-------|
|        |            |                   |                  |          |        |       |
| 使用者資訊  |            |                   |                  |          |        |       |
| 申請人姓名  | 噶          | 络電話               | Email            |          |        | 委士    |
| TVTEST | •          | 8                 |                  | nail.com |        | 修改    |
|        |            |                   |                  |          | 18 W 8 | 1/1 B |
| 業者資訊   |            |                   |                  |          |        |       |
| 業者名稱   |            |                   |                  | 業者統編     | 執照類別   |       |
| 菸酒00測試 | 股份有限公司     |                   |                  |          | 菸酒進口   |       |
| 繳費類別選  | R          |                   |                  |          |        |       |
| 勾選     |            | 項目                |                  |          |        |       |
|        | ۲          | 審查費               |                  |          |        |       |
|        | O AR       | 證照費               |                  |          |        |       |
|        | 0          | 許可費               |                  |          |        |       |
|        | 0          | 罰錢                |                  |          |        |       |
|        | 0          | <b>缴費纪錄查</b> 詢    |                  |          |        |       |
|        |            |                   |                  |          |        |       |
|        |            |                   |                  |          |        |       |
|        | 返          | e                 |                  |          | 下一步    |       |
|        | ※倘有任何疑問, 歡 | 迎電洽本署菸酒管理組(02)239 | 79491#530~536,由考 | 人為您說明。   |        |       |

操作說明:

(1) 請先完成操作手冊內步驟 1~3 作業項目。

- (2)確認使用者資訊欄位、業者資訊欄位是否正確。
  - A、審查費、證照費、罰鍰於下一畫面確認繳費金額後,即可點選「列印 繳費單」。
  - B、許可年費部份,若無滯納金與利息部分,於下一畫面確認繳費金額後, 即可點選「列印繳費單」。

C、許可費若有逾期繳納部分,請參閱五、「逾期繳納許可費操作說明」。

#### 步驟2. 審查費繳款單列印

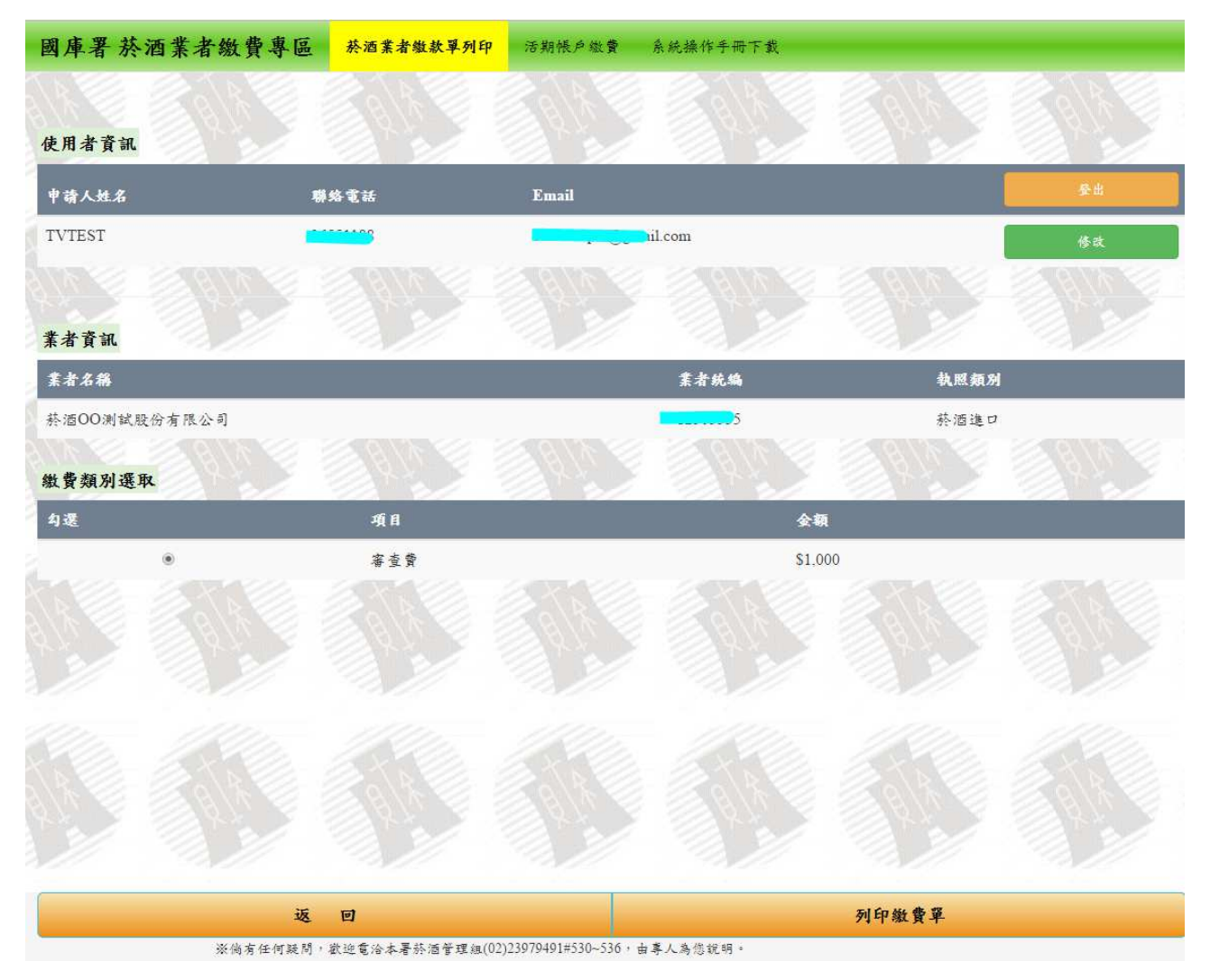

操作說明:依據業者資訊,顯示應繳納之審查費用於畫面上,確認金額無誤 後,點選右下角【列印繳費單】,下載審查費繳款單。

| 國庫署    | 菸酒業者繳費專區 | 菸酒業者繳款單列印       | 活期帳戶繳費            | 系統操作手冊下載 |            |    |
|--------|----------|-----------------|-------------------|----------|------------|----|
|        |          |                 |                   |          |            |    |
| 使用者資   | 訊        |                 |                   |          |            |    |
| 申請人姓名  | 3 聯      | 络電話             | Email             |          |            | 登出 |
| TVTEST |          |                 | , i contra        | nail.com |            | 修改 |
|        |          |                 |                   |          |            |    |
| 業者資訊   |          |                 |                   |          |            |    |
| 業者名稱   |          |                 |                   | 業者統編     | 執照類別       |    |
| 养酒OO测1 | 試股份有限公司  |                 |                   | 5        | 菸酒進口       |    |
| 繳費類別   | 選取       |                 |                   |          |            |    |
| 勾選     |          | 項目              |                   | 슻非       | <b>p</b> i |    |
|        | ۲        | 證照費             |                   | \$1,(    | 000        |    |
|        |          |                 |                   |          |            |    |
|        |          |                 |                   |          |            |    |
|        |          |                 |                   |          |            |    |
|        |          |                 |                   |          |            |    |
|        |          |                 |                   |          |            |    |
|        |          |                 |                   |          |            |    |
|        | 返        | Ø               |                   |          | 列印繳費單      |    |
|        | ※倘有任何疑問, | 歡迎電洽本署菸酒管理組(02) | 23979491#530~536, | 由專人為您說明。 |            |    |

步驟3. 證照費繳款單列印

操作說明:依據業者資訊,顯示應繳納之證照費用於畫面上,確認金額無誤 後,點選右下角【列印繳費單】,下載證照費繳款單。

| 國庫署菸酒業者繳費專圖         | 菸酒業者繳款單列印                                         | 活期帳戶繳費             | 系統操作手冊下載 |         |           |
|---------------------|---------------------------------------------------|--------------------|----------|---------|-----------|
|                     | A/8                                               | Salk C             |          |         |           |
| 使用者資訊               |                                                   |                    |          |         |           |
| 申请人姓名               | 聯絡電話                                              | Email              |          |         | <b>登出</b> |
| TVTEST              | 8                                                 |                    | il.com   |         | 修改        |
|                     |                                                   |                    |          | AN YES  | 614 1     |
| 業者資訊                |                                                   |                    |          |         |           |
| 業者名稱                |                                                   |                    | 業者統編     | 執照類別    |           |
| 菸酒OO测试股份有限公司        |                                                   |                    | 55       | 菸酒進口    |           |
| 應繳納許可費用資訊           |                                                   |                    |          |         |           |
| 許可年費金額              | 澤納金                                               | 利息                 | 執行費用     | 總全額     |           |
| \$6,000             | \$0                                               | <b>\$</b> 0        | 0        | \$6.000 |           |
|                     |                                                   |                    |          |         |           |
|                     |                                                   |                    |          |         |           |
|                     |                                                   |                    |          |         |           |
|                     |                                                   |                    |          |         |           |
|                     |                                                   |                    |          |         |           |
|                     |                                                   |                    |          |         |           |
|                     |                                                   |                    |          |         |           |
| <b>返</b><br>※倘有任何疑問 | <ul> <li>回</li> <li>引, 欲迎電洽本署菸酒管理組(02)</li> </ul> | )23979491#530~536, | 由專人為您說明。 | 列印繳費單   |           |

步驟4.許可年費繳款單列印(無逾期繳款)

操作說明:依據業者資訊,顯示應繳納之許可費用於畫面上,確認金額無誤 後,點選【列印繳費單】,下載許可費繳款單。

#### 步驟5. 罰鍰繳款單列印

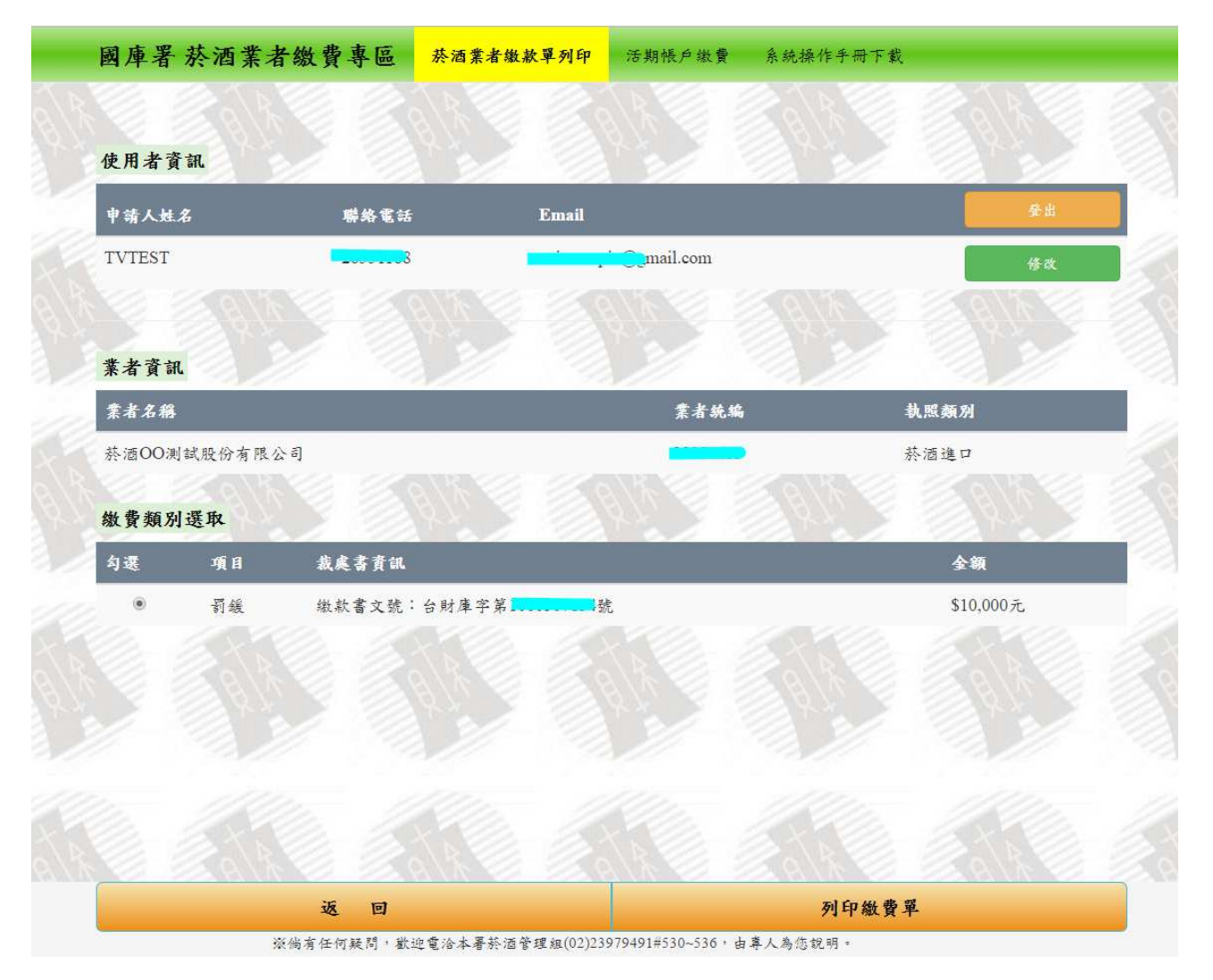

操作說明:

(1)點選罰鍰費用,於畫面確認裁處書資訊與罰鍰金額是否正確。

(2)點選【列印繳費單】,下載罰鍰繳款單。

#### 五、逾期繳納許可年費操作說明

步驟1.許可年費繳款單列印(逾期繳款)

| 國庫署菸酒業者繳費專   | 尾區 菸酒業者繳款單列印 | 活期帳戶繳費 系统操作手册下载 |        |            |
|--------------|--------------|-----------------|--------|------------|
|              |              | 2018 2018       |        |            |
| 使用者資訊        |              |                 |        |            |
| 申請人姓名        | 聯络電話         | Email           |        | 臺出         |
| TVTEST       | 8            | nail.com        |        | 修改         |
|              |              |                 |        | 1 A 1 B 2  |
| 業者資訊         |              |                 |        |            |
| 業者名稱         |              | 業者統編            | 執照類別   |            |
| 菸酒OO测試股份有限公司 |              | ·               | 菸酒進口   |            |
| 許可年費預計繳費日期   |              |                 |        |            |
| 項目           | 日期           |                 |        |            |
| 預計繳費日期       | 請輸入          | 預計繳費日期          |        |            |
|              |              |                 |        |            |
|              |              |                 |        |            |
|              |              |                 |        |            |
|              |              |                 |        |            |
|              |              |                 |        |            |
|              |              |                 |        |            |
|              |              |                 | 1086// | - 1841 ( ) |
|              | 返回           |                 | 下一步    |            |

操作說明:

(1)完成註冊申請、帳號登入並輸入菸酒業者資訊後

(2)繳費類別選取「許可費」。

(3) 輸入預計繳費日期,點選右下角「下一步」,進入繳費金額確認畫面。

| 四年有水阳                                                                                              | 業者繳貨專區                                                                                   | <u> </u>                         | 活期帳戶繳費      | 系統操作手冊下載 |       |
|----------------------------------------------------------------------------------------------------|------------------------------------------------------------------------------------------|----------------------------------|-------------|----------|-------|
|                                                                                                    |                                                                                          |                                  |             |          |       |
| 使用者資訊                                                                                              |                                                                                          |                                  |             |          | A CAL |
| 申請人姓名                                                                                              | 聯絡電話                                                                                     | Email                            |             |          | 登出    |
| TVTEST                                                                                             |                                                                                          |                                  | @gmail.com  |          | 修改    |
| 請輸入菸酒                                                                                              | 業者資訊                                                                                     |                                  |             |          |       |
| 業者統一編號                                                                                             |                                                                                          |                                  |             |          |       |
|                                                                                                    |                                                                                          |                                  |             |          |       |
| <b>※無統一編號取得設立</b>                                                                                  | 許可之業者,申請核發許可                                                                             | 丁執照時亦無須填寫統一編號                    |             |          |       |
| <mark>账無統一編號取得設立</mark><br>業者統一編號                                                                  | 許可之業者,申請核發許可                                                                             | J. 執照時亦無須填罵統一編號                  |             |          |       |
| ※無統一編號取得設立<br>業者統一編號<br>負責人身分證<br>※變更負責人者,申請                                                       | 許可之業者,申請核發許?<br>統一編號<br>變更核准及換發許可執照智                                                     | I 机照時亦無須填窝統一編號<br>F 諸填窝舊負責人身分證統一 | ; •<br>病號 • |          |       |
| ※無統一編號取得設立<br>業者統一編號 負責人身分證 ※雙更負責人者、申請 負責人身分證約                                                     | 并可之業者,申請核發許可<br>統一編號<br>變更核准及換發許可執照智<br>毛一編號                                             | I 机照時亦無領填窝统一編號<br>F 諸填寫舊負責人身分證统一 | ; •<br>病號 • | NUL Y    |       |
| ※無統一編號取得設立<br>業者統一編號 負責人身分證 ※雙更負責人者,申請 負責人身分證約 於酒執照類別                                              | 并可之業者,申請核發許<br>統一編號<br>豐更核准及換發許可執照                                                       | Γ 執照時亦無須填窝統一編號<br>音緒填寫舊負責人身分證統一  | ; •<br>病號 • |          | T     |
| ※無統一編號取得設立<br>業者統一編號 負責人身分證 ※變更負責人者,申請 負責人身分證約 新四執照類別                                              | 并可之案者,申請核發許可<br>統一編號<br>雙更核准及換發許可執照智<br>紀一編號<br>請選擇                                      | I 机照時亦無須填窝统一編號<br>計請填窝舊負責人身分證統一  | ; •<br>编载 • |          |       |
| ※無統一編號取得設立<br>業者統一編號 算責人身分證 ※變更負責人者,申請<br>負責人身分證 苏酒執照類別 666eaH 給入圖形總要碼(英文)                         | 并可之業者,申請核發許可<br>統一編號<br>望更核准及換發許可執照                                                      | I 机照時亦無須填窝统一編號<br>F 諸填罵舊負責人身分證统一 | :•<br>病就 •  |          |       |
| ※無統一編號取得設立<br>業者統一編號 算責人身分證 ※變更負責人身分證 ※愛更負責人者、申請<br>負責人身分證約 苏酒執照類別 666 e a H 納入圖形認證碼(英文) 圖形驗證碼(英文) | 并可之業者,申請核發許可<br>統一編號<br>雙更核准及換發許可執照<br>就<br>前選擇<br><b>EG分大小窩)</b><br>文不區分大小窩)            | I 机照時亦無須填窝统一編號<br>Y 號填寫舊負責人身分證統一 | . *<br>病荒 * |          |       |
| ※無統一編號取得設立<br>業者統一編號 算責人身分證 ※雙更負責人身分證 ※雙更負責人者,申請<br>負責人身分證 苏酒執照類別 666 e a H 約入圖形驗證碼(英文) 圖形驗證碼(英文)  | <b>許可之業者,申請核發許可</b><br>統一編號<br>雙更核准及換發許可執照<br>統一編號<br>請選擇<br><b>EG分大小窝</b> )<br>文不區分大小窝) | I 執照時亦無須填窝統一編號<br>計號填寫舊負責人身分證統一  | : *<br>     |          |       |

步驟2. 確認滯納金、利息與總金額

操作說明:

(1)確認許可年費金額、滯納金、利息是否正確。

(2) 若有執行費用,請一併輸入,系統會一併合計後輸出繳款單。

(3)點選【列印繳費單】,下載或列印許可費繳款單。

### 六、使用者密碼重新設定作業

| 帳號登入作業                    |                   |        |  |
|---------------------------|-------------------|--------|--|
|                           |                   |        |  |
| 帳號(即使用者EMAIL) 無機號者,請點點    | <b>医左下方「註冊帳號」</b> |        |  |
| 使用者EMAIL                  |                   |        |  |
| 登入密碼 忘記密碼者,請點選下方「忘記密碼」    |                   |        |  |
| 登入密碼                      |                   |        |  |
| WT3ur<br>「 図形験諸碼輸入・不區分英文プ | 大小寫輸入             | 1800 1 |  |
| 圖形驗證碼(英文不區分大小寫)           |                   |        |  |
|                           |                   |        |  |
|                           |                   |        |  |
|                           |                   |        |  |
|                           |                   |        |  |
|                           |                   |        |  |
|                           |                   |        |  |
|                           |                   |        |  |
|                           |                   |        |  |

操作說明:密碼輸入錯誤達3次者,於系統登入作業功能畫面,點選「忘記 密碼」,進入「密碼重新設定作業」。 步驟1. 輸入註冊資訊

| 國庫署 菸酒業者繳費專區              | <b>菸酒業者繳款單列印</b> | 活期帳戶繳費          |
|---------------------------|------------------|-----------------|
|                           |                  |                 |
|                           |                  |                 |
| 帳號密碼重新設定作業                |                  |                 |
| 使用者密碼重新設定                 |                  |                 |
| 項目                        |                  | 資訊              |
| 申請人EMAIL                  |                  | 申请人Email        |
| 設定密碼<br>查碼需為英数字混和,長度至少8碼, |                  | <b>投</b> 定證碼    |
| 再次輸入密碼                    |                  | 再次输入密码          |
| y x m G 6                 | 英文大小寫輸入          | 图形验證碼(英文不匿分大小窝) |
|                           |                  |                 |
|                           |                  |                 |
|                           |                  |                 |
|                           |                  |                 |
|                           |                  |                 |
|                           |                  | 中 請             |

操作說明:

(1) 輸入申請作業時註冊的 EMAIL 信箱。

(2) 輸入新的密碼,並請再次輸入確認新密碼。

(3)點選「申請」按鈕,系統將寄出確認信件;請於收到確認信件後,點選確 認信件內的連結,即可重新設定密碼。